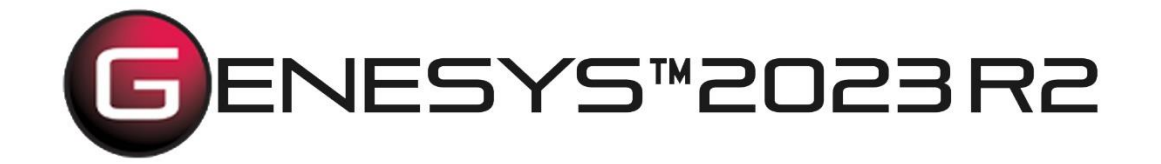

# GENESYS Server and REST API Architecture

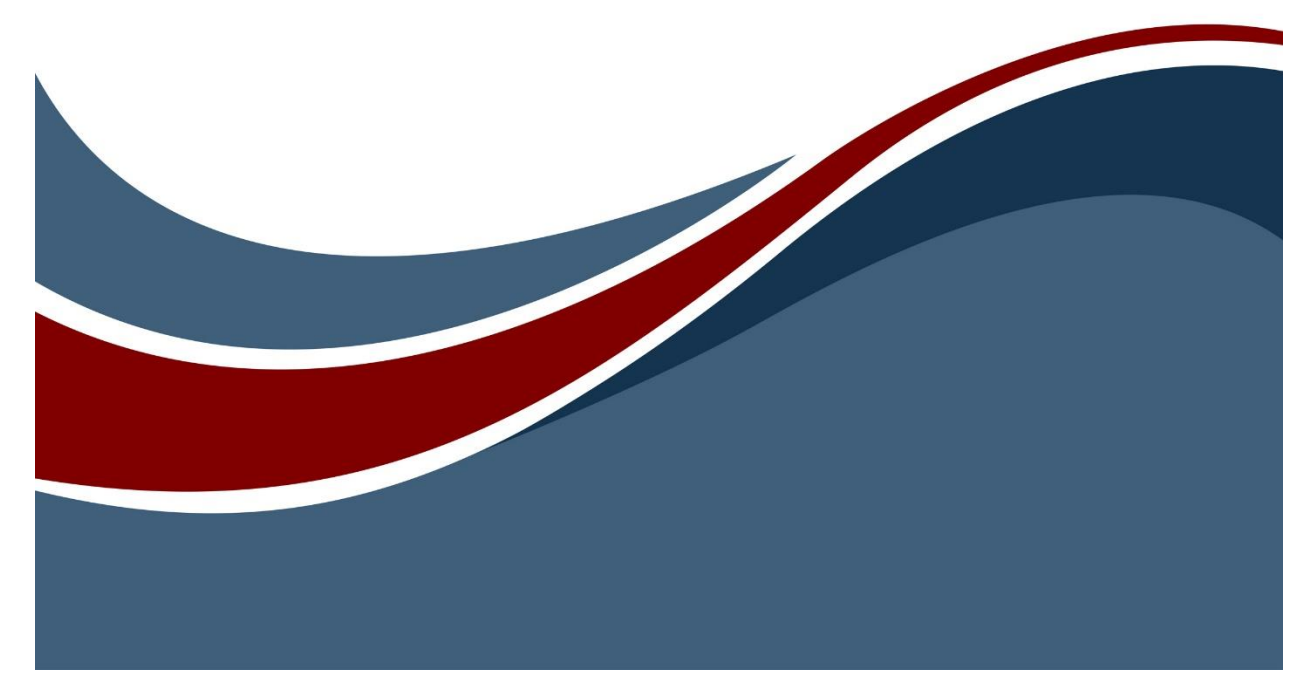

Copyright © 2023 Zuken Vitech Inc. All rights reserved.

No part of this document may be reproduced in any form, including, but not limited to, photocopying, language translation, or storage in a data retrieval system, without Vitech's prior written consent.

#### **Restricted Rights Legend**

Use, duplication, or disclosure by the U.S. Government is subject to restrictions as set forth in the applicable GENESYS End-User License Agreement and in subparagraph (c)(1)(ii) of the Rights in Technical Data and Computer Software clause at DFARS 252.277-7013 or subparagraphs (c)(1) and (2) of the Commercial Computer Software - Restricted Rights at 48 CFR 52.227-19, as applicable, or their equivalents, as may be amended from time to time.

#### Zuken Vitech Inc.

2270 Kraft Drive, Suite 1600 Blacksburg, Virginia 24060 540.951.3322 | FAX: 540.951.8222 Customer Support: <u>support@vitechcorp.com</u> www.vitechcorp.com

GENESYS

is a trademark of Zuken Vitech Inc. and refers to all products in the GENESYS software product family.

Other product names mentioned herein are used for identification purposes only, and may be trademarks of their respective companies.

Publication Date: December 2023

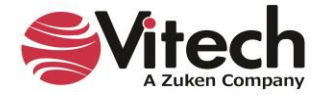

# TABLE OF CONTENTS

| GENESYS Server and REST API Architecture | 1 |
|------------------------------------------|---|
| Configuring the REST API                 | 1 |
| Turning on the REST Service              | 3 |
| Confirming REST Services are Running     | 3 |
| Firewall Considerations                  | 4 |
| Configuring an HTTPS Certificate         | 4 |
| Getting the HTTPS Certificate Thumbprint | 5 |
| Swagger Documentation                    | 7 |
| REST API Capabilities                    | 8 |
|                                          |   |

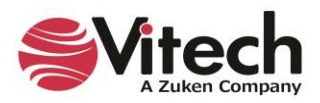

#### **GENESYS Server and REST API Architecture**

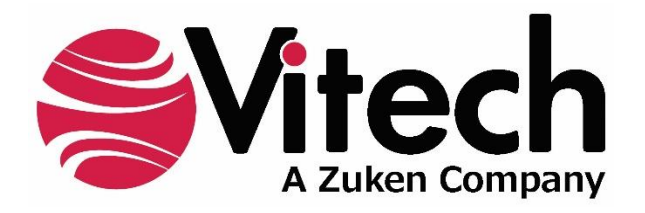

## CUSTOMER RESOURCE OPTIONS

Supporting users throughout their entire journey of learning model-based systems engineering (MBSE) is central to Vitech's mission. For users looking for additional resources outside of this document, please refer to the links below. Alternatively, all links may be found at <u>www.vitechcorp.com/online-resources/</u>.

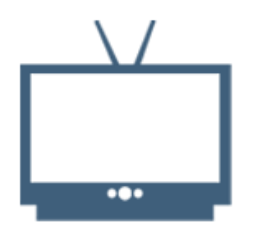

#### **Webinars**

Immense, on-demand library of webinar recordings, including systems engineering industry and tool-specific content.

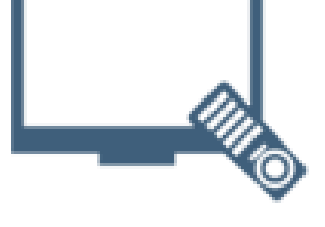

#### **Screencasts**

Short videos to guide users through installation and usage of GENESYS.

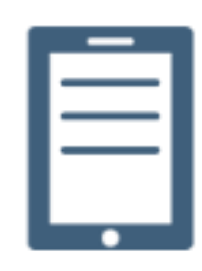

#### A Primer for Model-Based Systems Engineering

Our free eBook and our most popular resource for new and experienced practitioners alike.

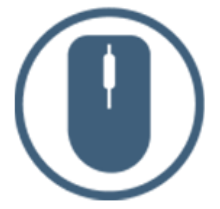

<u>Help Files</u>

Searchable online access to GENESYS help files.

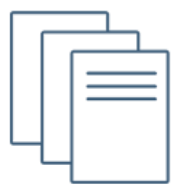

#### **Technical Papers**

Library of technical and white papers for download, authored by Vitech systems engineers.

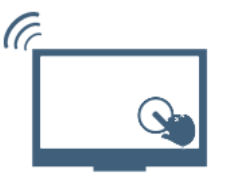

#### **Technical Support**

Frequently Asked Questions (FAQ), support-ticket web form, and information regarding email, phone, and chat support options.

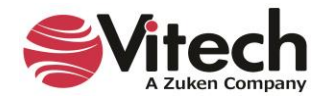

## **GENESYS SERVER AND REST API ARCHITECTURE**

GENESYS Server 2021 R2 and higher ship with a REST API. The REST API enables integrations with any client capable of handling HTTP/HTTPS communications, such as a web browser or other REST APIs. Running the REST service does not depend on external web services. The GENESYS Service contains a built-in web server that exposes the REST API, as shown in the diagram below.

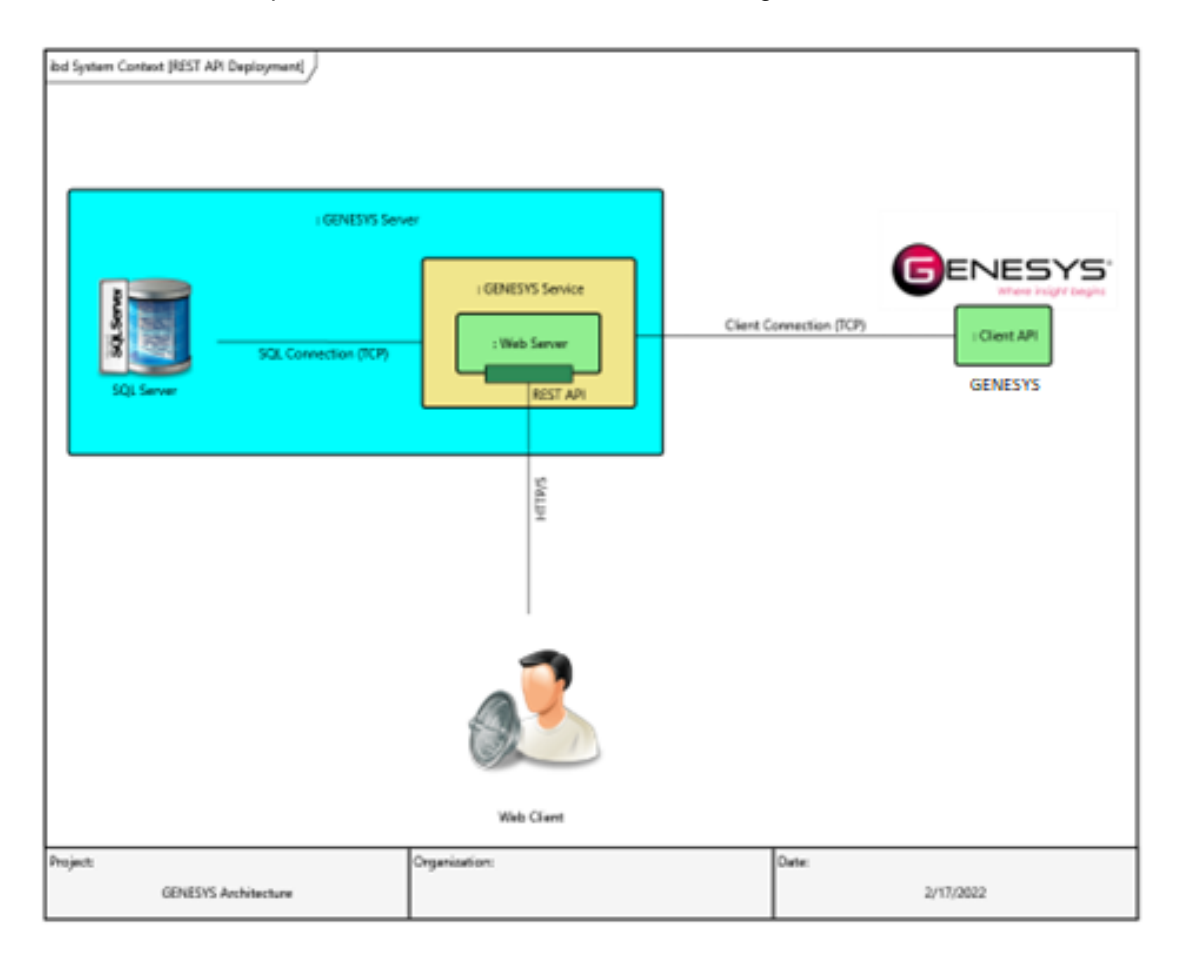

## **CONFIGURING THE REST API**

After installing GENESYS 2021 R2 or higher, launch GENESYS and log in using credentials with administrative privileges.

Click on *Administrative Tools* on the *Home* screen. The following screen with Administrative Tools will display.

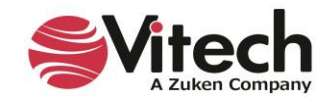

|                                                                                                    |                                                                                    |                                                                 |                                           |                                                                 | -       |         | ×   |
|----------------------------------------------------------------------------------------------------|------------------------------------------------------------------------------------|-----------------------------------------------------------------|-------------------------------------------|-----------------------------------------------------------------|---------|---------|-----|
| Make global changes to the start of the start of the s | ne way GENESYS operates. Ite<br>of GENESYS.                                        | ms are separated into cate                                      | gories. Select the                        | appropriate tab to make                                         | changes |         |     |
| epository Local (localhost)                                                                                                    |                                                                                    |                                                                 | _                                         |                                                                 |         |         | · 🌶 |
| Projects Users Groups Sessio                                                                                                    | ons Security REST API OS                                                           | ilc                                                             |                                           |                                                                 |         |         |     |
| New Preject Chen Prejec                                                                                                    | t Fdit Properties                                                                  |                                                                 | t 🤤 Set Permis                            | sions 🦇 Duplicate Projec                                        | ct 🔟 Re | emap ID |     |
| 📑 New Project 🗁 Open Projec                                                                                                    |                                                                                    |                                                                 |                                           | sions the publicate trojet                                      |         |         | -   |
| Name A                                                                                                    | Description                                                                        | Creation Stamp                                                  | Creator                                   | Modified Stamp                                                  |         |         | -   |
| Name A                                                                                                    | Description<br>The Drone Design model<br>is intended to<br>demonstrate the followi | Creation Stamp<br>3/19/2021 7:02:50 AM                          | Creator<br>Administrator                  | Modified Stamp<br>1/17/2022 6:02:17 PM                          |         |         | •   |
| Name A<br>Drone Design - Master                                                                                                    | Description<br>The Drone Design model<br>is intended to<br>demonstrate the followi | Creation Stamp<br>3/19/2021 7:02:50 AM<br>11/16/2021 1:37:39 PM | Creator<br>Administrator<br>Administrator | Modified Stamp<br>1/17/2022 6:02:17 PM<br>11/16/2021 2:02:16 PM |         |         | ÷   |

Locate the **REST API** tab and click on it to access the configuration settings. If you do not have a **REST API** tab, your license for GENESYS does not include use of REST services. REST services are supported by GENESYS Server 2021 R2 and higher. The following configuration screen will appear after the **REST API** tab is selected.

|                                           |                                     |                              |            |                    |             | ~ <b>(</b> |
|-------------------------------------------|-------------------------------------|------------------------------|------------|--------------------|-------------|------------|
| rojects Users Groups Sessions             | Security REST API OSLC              |                              |            |                    |             |            |
| General<br>Enabled:                       | True     False                      | Swagger Enabled:             | True       | ○ False            |             |            |
| OAuth Token Expiration:                   | 30 (range: 1 - 9999 minutes)        | Only Respond to Localhost:   | ⊖ True     | False              |             |            |
| OAuth Refresh Token Expiration:           | 24 (range: 1 - 9999 hours)          | Prefer Compressed Responses: | True       | ○ False            |             |            |
| HTTPS/HTTP                                |                                     |                              |            |                    |             |            |
| HTTPS Port:                               | 8088 (range: 1 - 65535, different f | rom the HTTP Port)           |            |                    |             |            |
| HTTPS Certificate Thumbprint:             |                                     | (0 or 40 he                  | xadecimal  | characters)        |             |            |
| Disable HTTP:                             | ◯ True                              |                              |            |                    |             |            |
| HTTP Port:                                | 8080 (range: 1 - 65535, different f | rom the HTTPS Port)          |            |                    |             |            |
| Swagger: <u>http://localhost:8080/s</u> / | wagger/ui/index                     | Applying configurati         | on changes | will restart the R | EST API pro | ocess.     |
|                                           |                                     | Applying configuration       | on changes | will restart the R | EST API pro | oce:       |
|                                           |                                     |                              |            | Apr                | Disc        | ard        |

By default, the REST API is disabled. This is by design.

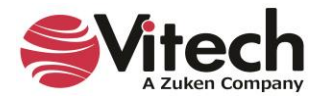

The table below describes all the different configuration options available for the REST API.

| Setting                             | Options<br>(Default shown<br>in bold) | Function                                                                                                    |
|-------------------------------------|---------------------------------------|----------------------------------------------------------------------------------------------------|
| General                             |                                       |                                                                                                    |
| Enabled                             | True/ <b>False</b>                    | Enables the embedded web server and REST service when True                                                                                                    |
| OAuth Token Expiration              | <b>30</b><br>(1-9999 minutes)         | Sets the lifespan of the OAuth token in minutes                                                                                                    |
| OAuth Refresh Token Expiration      | <b>24</b><br>(1-9999 hours)           | Sets the lifespan of the OAuth refresh token in hours                                                                                                    |
| Swagger Enabled                     | True/False                            | If true, REST services will load with Swagger documentation, allowing developers to view and test the different calls in the API                                                                                   |
| Only Respond to Localhost           | True/False                            | When set to True, the web server for the REST API only binds to localhost                                                                                                    |
| Prefer Compressed Responses         | True/False                            | Enabling this will result in compressed responses<br>when a request's Accept-Encoding header(s)<br>indicates it accepts <b>deflate</b> or <b>gzip</b> .                                                            |
| HTTPS/HTTP                          |                                       |                                                                                                    |
| HTTPS Port                          | <b>8081</b><br>(1-65535)              | Sets the port on which the embedded web server<br>binds the HTTPS services                                                                                                    |
| HTTPS Certificate Thumbprint        | Blank                                 | Enter the hexadecimal characters, without spaces, for the certificate to enable secure communications with the web server                                                                                          |
| Disable HTTP                        | True/ <b>False</b>                    | Enables/disables REST hosting on HTTP. When<br>false, the embedded web server will respond to<br>both HTTP and HTTPS requests. If true, it will<br>only respond to HTTPS, which is a more secure<br>configuration. |
| HTTP Port                           | <b>8080</b><br>(1-65535)              | Sets the port on which the embedded web server<br>binds the HTTP services                                                                                                    |
| Swagger                             | •<br>•                                |                                                                                                    |
| http://localhost:8080/swagger/ui/in | ldex                                  | The generated URL indicates where the built-in<br>Swagger API documentation can be accessed.<br>Clicking on the link will open your browser and<br>load the page.                                                  |

## Turning on the REST Service

To enable the REST service:

- 1. Open the **REST API** tab in the **Administrative Tools** and set the ENABLED option to True.
- 2. Click Apply.

The changes will occur as soon as you apply the changes, without the need to restart the GENESYS Service. The act of clicking the Apply button automatically restarts the REST process.

### **Confirming REST Services are Running**

To confirm the service is running:

- 1. Open the **REST API** tab in the **Administrative Tools**.
- 2. Click on the Swagger link.

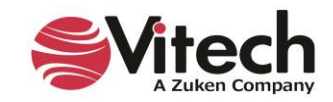

Your browser should launch and open the URL, displaying the following:

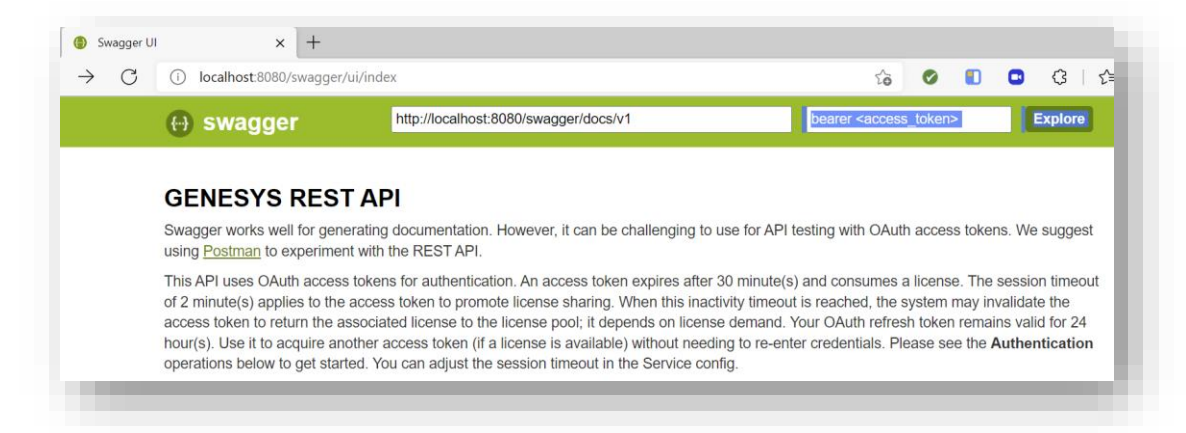

If the Swagger screen does not launch, make sure you have done the following:

- 1. Open the *REST API* tab in the *Administrative Tools* and set the SWAGGER ENABLED option to True.
- 2. Click Apply.

Try accessing the Swagger screen again. If it does not load, check the port bindings for HTTP and HTTPS. It is possible the service itself is not binding because the ports are in use by other services.

## FIREWALL CONSIDERATIONS

Be sure to engage with your security team to ensure any firewalls along the path between the client and the server hosting REST API are properly configured to allow unfettered access. This includes both network and host-based firewalls. This guide will only address the portions related to the REST API.

To configure your firewalls, follow these basic steps:

- 1. Determine whether your REST API is configured to run HTTPS only or if it also runs HTTP.
- 2. Decide which port(s) you wish to expose for external access. HTTPS is more secure, but it also requires deployment of certificates to client machines that will be connecting to the REST API.
- 3. Add a rule to your firewall(s) that allows inbound traffic on the TCP port you wish to use for external API calls. The source for these IP's can be ANY or could be limited to a range or subnet of allowed IP's. The destination should be the IP of the machine on which the REST API is running.

The table shown here illustrates a sample firewall configuration rule for a GENESYS Server with IP 192.168.1.1. It is up to your team to determine the optimal settings for your organization's intended security posture and to conform to your security policy.

| Source | Destination | Protocol | Port | Action |
|--------|-------------|----------|------|--------|
| Any    | 192.168.1.1 | TCP      | 8080 | Allow  |

## **CONFIGURING AN HTTPS CERTIFICATE**

This document will not cover the process of creating a certificate. However, you can reference the link below for instructions on how to generate a self-signed certificate. Note that a self-signed certificate is not recommended for production.

Create a self-signed public certificate to authenticate your application - Microsoft identity platform | Microsoft Docs

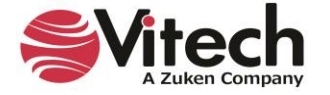

### **Getting the HTTPS Certificate Thumbprint**

Using HTTP leaves the communication between the REST API and its clients unencrypted, allowing potential attackers to intercept your GENESYS data. HTTPS solves this by encrypting communications between the REST API and its clients. Providing GENESYS with a certificate thumbprint tells it which certificate to use with the embedded web server to enable HTTPS. Follow these steps to get the thumbprint:

- 1. Open the management console for "Computer Certificates" (certlm.msc).
- 2. Expand the **Personal** folder.

| 🚪 certlm - [Certificates - Local Con                                                                                                    | nputer\Personal\Certificates] |                                       |                             |                                  | -                             |        | ×            |
|----------------------------------------------------------------------------------------------------|-------------------------------|---------------------------------------|-----------------------------|----------------------------------|-------------------------------|--------|--------------|
| File Action View Help                                                                                                    |                               |                                       |                             |                                  |                               |        |              |
| 🗢 🄿 🙋 📅 📋 🙆 😽                                                                                                    | ?                             |                                       |                             |                                  |                               |        |              |
| Certificates - Local Computer                                                                                                    | Issued To                     | Issued By                             | Expiration Date             | Intended Purposes                | Friendly Name                 | Status | ; <u>C</u> ( |
| Gerificates - tocal computer     Gerificates     Gerificates     Gerifica | Issued Io                     | Issued By<br>NVIDIA GameStream Server | Expiration Date<br>9/9/2040 | Intended Purposes<br><all></all> | rrendly Name<br><none></none> | Status | 5 Ce         |
|                                                                                                    |                               |                                       |                             |                                  |                               |        |              |
| < >                                                                                                    | <                             |                                       |                             |                                  |                               |        | >            |
| Personal store contains 1 certificate.                                                                                                    |                               |                                       |                             |                                  |                               |        |              |

- 3. Click on Certificates. You will see the list of installed certificates on the right pane.
- 4. Double-click on the desired certificate to drill-down into the details of the certificate. You will see a window like this:

|                       | Details Ce                                 | te Information                                      |                                         |              |
|-----------------------|--------------------------------------------|-----------------------------------------------------|-----------------------------------------|--------------|
| This<br>insta<br>Auth | CA Root ce<br>II this certi<br>orities sto | rtificate is not trus<br>ficate in the Trust<br>re. | sted. To enable ti<br>ed Root Certifica | ust,<br>tion |
|                       | Issued to:                                 | NVIDIA GameStream                                   | Server                                  |              |
|                       | Issued by:                                 | NVIDIA GameStream                                   | 1 Server                                |              |
|                       | Valid from                                 | 9/9/2020 to 9/9/2                                   | 040                                     |              |
| Ŷ                     | You have a p                               | private key that corre                              | sponds to this certif                   | icate.       |
|                       |                                            |                                                     | Issuer                                  | Statement    |
|                       |                                            |                                                     |                                         | ОК           |

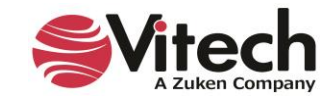

5. Click on the *Details* tab and scroll through the list of detailed fields until you see the field called Thumbprint.

| ield                  | Value                       | ^ |
|-----------------------|-----------------------------|---|
| Issuer                | NVIDIA GameStream Server    |   |
| Valid from            | Wednesday, September 9, 20  |   |
| Valid to              | Sunday, September 9, 2040 7 |   |
| Subject               | NVIDIA GameStream Server    |   |
| Public key            | RSA (2048 Bits)             |   |
| Public key parameters | 05 00                       |   |
| Thumbprint            | 68a1724d6327aff1c5a041260   |   |
|                       |                             | ~ |

6. Click on the Thumbprint field and copy the contents of the Thumbprint details from the content detail box by highlighting the content shown inside the red box and clicking CTRL-C.

| ieral     | Details            | Certification F | Path                                                                                         |          |
|-----------|--------------------|-----------------|----------------------------------------------------------------------------------------------|----------|
| ow:       | <all></all>        |                 | ~                                                                                            |          |
| ield      |                    |                 | Value                                                                                        | ^        |
| Iss       | uer                |                 | NVIDIA GameStream Server                                                                     |          |
| Va        | lid from           |                 | Wednesday, September 9, 20                                                                   |          |
| Va        | lid to             |                 | Sunday, September 9, 2040 7                                                                  |          |
| Su        | bject              |                 | NVIDIA GameStream Server                                                                     |          |
| Pu        | blic key           |                 | RSA (2048 Bits)                                                                              |          |
| Pu        | blic key pa        | rameters        | 05.00                                                                                        |          |
|           |                    | in difficients  | 0300                                                                                         |          |
| Th<br>8a1 | umbprint<br>724d63 | 27aff1c5a       | 68a1724d6327aff1c5a041260                                                                    | <b>,</b> |
| 8a1       | umbprint           | 27aff1c5a       | 6300<br>68a1724d6327aff1c5a041260<br>a0412608db0522eee1ed88                                  | •        |
| 8a1       | umbprint           | 27aff1c5a       | 6300<br>68a1724d6327aff1c5a041260<br>a0412608db0522eee1ed88<br>Edit Properties Copy to File. |          |

7. Go back to the GENESYS interface and open the *Administrative Tools*. This can be done by clicking on the Administrative Tools link in the initial screen after logging in, as shown in the <u>Configuring the REST API</u> section, or you can also click on *Utilities* on the GENESYS ribbon bar and then select Admin Tools, as shown below.

| <b>₽</b> ,     | <b>®</b> • 🗯   | e 🖬                | 1       |         |                     |                 |                       |               | GENESYS 2023 Pro                |                 | - |   | × |
|----------------|----------------|--------------------|---------|---------|---------------------|-----------------|-----------------------|---------------|---------------------------------|-----------------|---|---|---|
| File           | Home           | Data               | Views   | Project | Schema              | Utilities       |                       |               |                                 |                 |   | × | 0 |
| Admin<br>Tools | Job<br>Monitor | Document<br>Parser | Scripts | Reports | Export<br>Team View | Generate<br>RDF | SBE Digital<br>Thread | Import Export | Constraint<br>Solver<br>MATI AB | Model<br>Center |   |   |   |

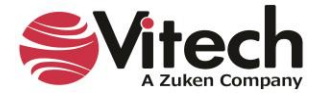

8. Open the *REST API* tab in the *Administrative Tools* and locate the HTTPS Certificate Thumbprint field.

| pository Local (localhost)             |                                     |                              |            |                  |               | ø    |
|----------------------------------------|-------------------------------------|------------------------------|------------|------------------|---------------|------|
| ojects Users Groups Session            | s Security REST API OSLC            |                              |            |                  |               |      |
| Seneral<br>Enabled:                    | ● True ○ False                      | Swagger Enabled:             | True       | O False          |               |      |
| DAuth Token Expiration:                | 30 (range: 1 - 9999 minutes)        | Only Respond to Localhost:   | ⊖ True     | False            |               |      |
| OAuth Refresh Token Expiration:        | 24 (range: 1 - 9999 hours)          | Prefer Compressed Responses: | True       | ○ False          |               |      |
| HTTPS/HTTP                             |                                     |                              |            |                  |               |      |
| HTTPS Port:                            | 8088 (range: 1 - 65535, different f | rom the HTTP Port)           |            |                  |               |      |
| HTTPS Certificate Thumbprint:          |                                     | (0 or 40 he                  | exadecimal | characters)      |               |      |
| Disable HTTP:                          | ○ True ● False                      |                              |            |                  |               |      |
| HTTP Port:                             | 8080 (range: 1 - 65535, different f | rom the HTTPS Port)          |            |                  |               |      |
| wagger: <u>http://localhost:8080/s</u> | wagger/ui/index                     |                              |            |                  |               |      |
|                                        |                                     | Applying configuration       | on changes | will restart the | REST API proc | ess. |
|                                        |                                     |                              |            |                  |               |      |

9. Paste the Thumbprint obtained in step 6 in the HTTPS Certificate Thumbprint field and click Apply.

## SWAGGER DOCUMENTATION

The built-in Swagger documentation allows your development access to a web-based interface that defines and describes the calls and functions exposed by the REST API. For information on how to use Swagger UI, please visit the Swagger web site at <u>https://www.swagger.io</u>.

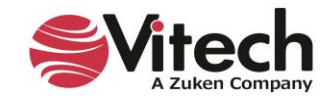

# **REST API CAPABILITIES**

The REST API supports CRUD operations for the following data as defined below.

| Data                                                             | Read | Create | Update | Delete |
|------------------------------------------------------------------|------|--------|--------|--------|
| GENESYS Info                                                     | Y    | N/A    | N/A    | N/A    |
| Includes version info, current user ID, etc.                     |      |        |        |        |
| Schema                                                           | Y    |        |        |        |
| Includes reading available baselines for project creation        |      |        |        |        |
| Projects                                                         | Υ    | Y      | Y      |        |
| Project Proxies                                                  | Υ    | N/A    | N/A    | N/A    |
| Folders                                                          | Y    | Y      | Y      | Y      |
| Includes reading entities in a folder                            |      |        |        |        |
| Entities                                                         | Υ    | Y      | Y      | Y      |
| Excludes lock/unlock operations                                  |      |        |        |        |
| Entity Proxies                                                   | Y    | N/A    | N/A    | N/A    |
| Entity Properties w/ inheritance                                 | Υ    | Y      | Y      | Y      |
| Entity Audit Logs (Properties sheet in GENESYS)                  | Υ    |        |        |        |
| Entity Attributes w/ inheritance                                 | Y    | Y      | Y      | Y      |
| Entity Parameters w/ bindings + inheritance                      | Y    | Y      | Y      | Y      |
| Includes resolved values when reading, setting + removal of      |      |        |        |        |
| bindings (w/ cross-project)                                      |      |        |        |        |
| Relationships                                                    | Y    | Y      | Y      | Y      |
| Includes cross-project                                           |      |        |        |        |
| Relationship Attributes                                          | Υ    | Y      | Y      | Y      |
| Structure                                                        | Y    | N/A    |        | N/A    |
| Diagram Images                                                   |      |        |        |        |
| <ul> <li>Stored Views (basic info – not all)</li> </ul>          |      |        |        |        |
| <ul> <li>Hierarchy Definitions (basic info – not all)</li> </ul> |      |        |        |        |
| <ul> <li>Rule Sets (basic info – not all)</li> </ul>             |      |        |        |        |
| Filters, Sort Blocks                                             | Y    |        |        |        |
| Primarily to sort/filter entity list results via the REST API    |      |        |        |        |
| Node Templates                                                   |      |        |        |        |
| Versions (Attribute/Parameter)                                   |      |        |        |        |
| Set Permissions                                                  |      |        |        |        |
| Commands                                                         |      |        |        |        |
| (E.g., Duplicate Transform, Undo/Redo, etc.)                     |      |        |        |        |
| Preferences                                                      |      |        |        |        |
| Reports                                                          |      |        |        |        |
| Scripts                                                          |      |        |        |        |
| Users                                                            | Y    | 1      |        |        |
| Operations such as reactivate, disable, update password,         |      |        |        |        |
| reset password, and add/remove group are part of update          |      |        |        |        |
| Groups                                                           | Y    |        |        |        |
| Operations such as add/remove user are part of update            |      |        |        |        |

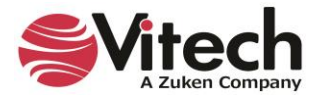

## THIS PAGE INTENTIONALLY BLANK

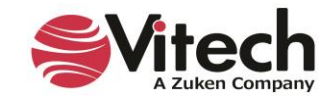

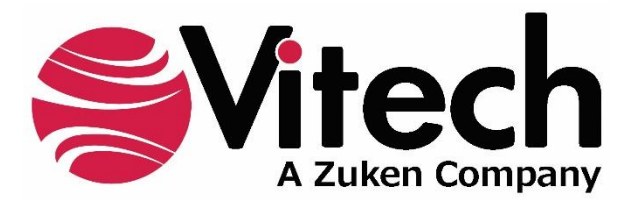

2270 Kraft Drive, Suite 1600 Blacksburg, Virginia 24060 540.951.3322 | FAX: 540.951.8222 Customer Support: <u>support@vitechcorp.com</u> <u>www.vitechcorp.com</u>